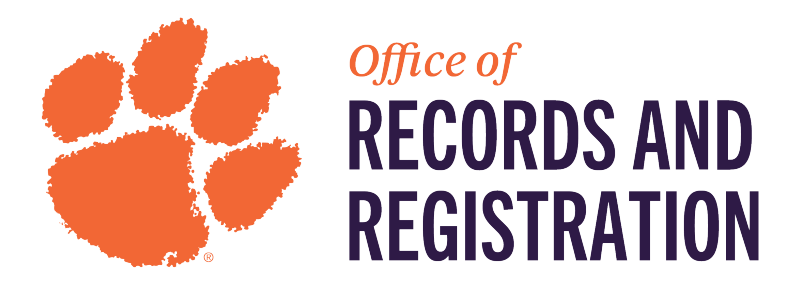

## **Course Substitution: Student**

**iROAR STUDENT TRAINING GUIDE** 

## 1. Log into <u>IROAR</u> > Dashboard > Student Self-Service

| iRoar Portal              |                             |                           |                                          |                   |                      |  |  |  |
|---------------------------|-----------------------------|---------------------------|------------------------------------------|-------------------|----------------------|--|--|--|
|                           | U N I V E R                 | N IRO                     | AR                                       | <b>k</b>          |                      |  |  |  |
|                           |                             |                           |                                          |                   |                      |  |  |  |
| Dashboard Graduate School | Undergraduate<br>Admissions | Records &<br>Registration | Financial Aid                            | Student Billing   | Administrative Users |  |  |  |
|                           | Student Self-Ser            | vice                      | Student Registration Self-Service        |                   |                      |  |  |  |
|                           | Faculty/Advisor             | Self-Service              | an an an an an an an an an an an an an a | CU Navigate       |                      |  |  |  |
|                           | CANVAS                      |                           |                                          | my.Clemson        |                      |  |  |  |
|                           | Library Account             |                           | Ô                                        | Redfern Health Se | ervices              |  |  |  |

2. Request Substitution for an Academic Requirement

| Student Registration -                                                                                            |
|----------------------------------------------------------------------------------------------------|
| Add/Drop Classes, Plan Ahead and View Schedule                                                                    |
| Bookstore                                                                                                    |
| Course Catalog                                                                                                    |
| Request to Audit a Course                                                                                         |
| Schedule of Classes                                                                                               |
| View Registration                                                                                                 |
| View Transfer Credits                                                                                             |
| If you have any questions, please email Registration Services.                                                    |
|                                                                                                    |
| Student Records                                                                                                   |
| Academic Transcript                                                                                               |
| <ul> <li>Advising Student Profile</li> </ul>                                                                      |
| CU Navigate                                                                                                    |
| Enrollment Verification                                                                                           |
| <ul> <li>Graduate Change of Program (GS14)</li> </ul>                                                             |
| Graduate Degree Evaluation                                                                                        |
| Graduate Student Request for Leave of Absence                                                                     |
| GS2 Committee Selection                                                                                           |
| GS2 Plan of Study                                                                                                 |
| May Graduation Application                                                                                        |
| Name Change     Bequest Academic Forsiveness                                                                      |
| <ul> <li>Request an External Advisor (Do not use for Clemson Exculty in other departments)</li> </ul>             |
| Request an External Advisor (Do not use for Clerison Paculty in other departments)     Request Printed Transcript |
| Request a Spring 2020 Special Grade Change                                                                        |
| Request Substitution for an Academic Requirement                                                                  |
| <ul> <li>Undergraduate Change of Program: Major, Minor, Emphasis, Catalog Year</li> </ul>                         |
| Undergraduate Degree Works                                                                                        |
| <ul> <li>View Application to Graduate</li> </ul>                                                                  |

 You may choose to either "Enter a Request for a Course Substitution" or "Check the Status of a Course Substitution Request" First, let's Enter a Request.

| Course Substitution Menu                          |
|---------------------------------------------------|
| Course Substitution                               |
|                                                   |
| What would you like to do?                        |
| Enter a request for a course substitution         |
| Check the status of a course substitution request |
| &a                                                |
|                                                   |
|                                                   |

4. Your current program(s) will populate. Please select the one from which the substitution should apply and hit Continue.

| Course | Substitution Menu • Sea                                              | arch Criteria 🏾 🛛 🧧 | Program Selection | n         |   |  |  |  |  |  |  |  |  |
|--------|----------------------------------------------------------------------|---------------------|-------------------|-----------|---|--|--|--|--|--|--|--|--|
| Req    | uest a Substitutio                                                   | n for an Aca        | ademic Red        | quirement |   |  |  |  |  |  |  |  |  |
|        |                                                                      |                     |                   |           |   |  |  |  |  |  |  |  |  |
|        |                                                                      |                     |                   |           |   |  |  |  |  |  |  |  |  |
| Se     | Select program for which the substitution should apply (select one). |                     |                   |           |   |  |  |  |  |  |  |  |  |
| •      | Current Program                                                      |                     |                   |           |   |  |  |  |  |  |  |  |  |
|        | Bachelor of Science                                                  |                     |                   |           |   |  |  |  |  |  |  |  |  |
|        | Level:                                                               |                     |                   |           |   |  |  |  |  |  |  |  |  |
|        | Program:                                                             |                     |                   |           |   |  |  |  |  |  |  |  |  |
|        | Catalog term:                                                        |                     |                   |           |   |  |  |  |  |  |  |  |  |
|        | College:                                                             |                     |                   |           |   |  |  |  |  |  |  |  |  |
|        | Campus:                                                              |                     |                   |           |   |  |  |  |  |  |  |  |  |
|        | Major and Department:                                                |                     |                   |           | S |  |  |  |  |  |  |  |  |
|        | Major Concentration:                                                 | h.                  |                   |           |   |  |  |  |  |  |  |  |  |
|        | Continue                                                             |                     |                   |           |   |  |  |  |  |  |  |  |  |

- 5. You will, then, be asked to which requirement will the substitution be applied, then write a justification for request.
- Maximum 500 characters
- Click the box that you "have read and understood the Substitution Policy" (hyperlink below) To which requirement will the substitution be applied : (select one)
- Hit Contin

| • Hit Continue                                                                                                    | Justi<br>Any o<br>Selec                 | Major<br>Conce<br>Gener<br>Gener<br>Gener<br>fication<br>docume<br>so, lo<br>so, lo<br>so, lo<br>st "Cou | Require<br>entration<br>ral Educ<br>ral Educ<br>ral Educ<br>n for re<br>entatio<br>g in at:<br>rse Su | ement<br>n/Emphasis Requirer<br>cation Requirement<br>cation CCA Requirer<br>cation STS Requirer<br>quest - (maximum<br>n relevant to this<br><u>https://clemson.c</u><br>bstitution" as the<br>) | ment<br>hent<br>500 cha<br>course s<br>note rea:                   | rracter<br>ubstitt<br>ab.co<br>son. F | s):<br>ution reque<br>m, search fo<br>or more trai           | st must be att<br>or the studen<br>ining docume | tached to the<br>t's profile, and<br>ints related to | student's re<br>I select "Ad<br>CU Navigat | cord in<br>d a Not<br>e, pleas | CU Na<br>e on th<br>se follo | vigate.<br>is Student."<br>w the link <u>here</u> . |
|----------------------------------------------------------------------------------------------------|-----------------------------------------|----------------------------------------------------------------------------------------------------|----------------------------------------------------------------------------------------------------|----------------------------------------------------------------------------------------------------|--------------------------------------------------------------------|---------------------------------------|--------------------------------------------------------------|-------------------------------------------------|------------------------------------------------------|--------------------------------------------|--------------------------------|------------------------------|-----------------------------------------------------|
| <ol> <li>Select up to TWO courses for which are the basis for the substitution.</li> <li>Scroll to the bottom and hit Continue.</li> </ol> | Course<br>Requ<br>Subs<br>Choo<br>Scrol | Substitute<br>stitute<br>se up to<br>I to the b                                                          | Eedae t<br>ion Menu<br>Substi<br>Substi<br>THIS:<br>TWO co<br>pottom to                               | hat I have read an<br><u>Search Criteria</u> F<br>tution for an Aca<br>burses which are the l<br>o finish the substituti                                                                          | d unders<br>rogram Sele<br>ademic F<br>basis for th<br>on, and cli | ection<br>Requi                       | he Substitu<br>Requirement S<br>rement<br>titution.<br>inue. | ition Policy fo<br>Selection • <u>Cours</u>     | ound at the lini                                     | k below.                                   |                                |                              |                                                     |
|                                                                                                    |                                         | Subject                                                                                                  | Course                                                                                                | Title                                                                                                    | Credits                                                            | Grade                                 | Term taken                                                   | Notes                                           | Institution                                          | Degree level                               | Subject                        | Course                       | Title                                               |
| Continue                                                                                                    |                                         |                                                                                                    |                                                                                                    |                                                                                                    |                                                                    |                                       |                                                              |                                                 |                                                      |                                            |                                |                              |                                                     |
| •                                                                                                    |                                         |                                                                                                    |                                                                                                    |                                                                                                    |                                                                    |                                       |                                                              |                                                 |                                                      |                                            |                                |                              |                                                     |
|                                                                                                    |                                         |                                                                                                    |                                                                                                    |                                                                                                    |                                                                    |                                       |                                                              |                                                 |                                                      |                                            |                                |                              |                                                     |
|                                                                                                    |                                         |                                                                                                    |                                                                                                    |                                                                                                    |                                                                    |                                       |                                                              |                                                 |                                                      |                                            |                                |                              |                                                     |
|                                                                                                    |                                         | -                                                                                                    | -                                                                                                    | 1 - 1 - 1 - 1 - 1 - 1 - 1 - 1 - 1 - 1 -                                                                                                    | 1                                                                  |                                       |                                                              | -                                               | 100                                                  |                                            | 1                              |                              |                                                     |

- 7. You will, then, select for which course the student should receive credit for.
  - Must enter Subject AND Course Number (Example: ENGL 1030)
  - You may also describe the academic requirement with a maximum of 100 characters
  - Hit Continue

| Course Substitution Menu • Search Criteria • Program Selection • Requirement Selection • Course Selection • Substitution Selection |
|----------------------------------------------------------------------------------------------------|
| Request a Substitution for an Academic Requirement                                                                                 |
|                                                                                                    |
|                                                                                                    |
|                                                                                                    |
| Robert Talls, Dashed Bollan, Clininger,                                                                                            |
|                                                                                                    |
|                                                                                                    |
| For THIS:                                                                                                    |
|                                                                                                    |
| Choose the course for which the student should receive credit:                                                                     |
|                                                                                                    |
| Subject: ENGL-English                                                                                                    |
| Course Number: 1030 +                                                                                                    |
|                                                                                                    |
| OR                                                                                                    |
|                                                                                                    |
| Describe the academic requirement the student is seeking (maximum 100 characters):                                                 |
| *                                                                                                    |
|                                                                                                    |
|                                                                                                    |
| Continue                                                                                                    |
|                                                                                                    |
|                                                                                                    |

8. You will get a confirmation of the substitution request with a notice of "Are you sure you want to submit this substitution request" If so, hit Submit.

| Course Substitu                                                               | ition Menu                                                                                              | <ul> <li>Search Crit</li> </ul> | <u>eria</u> • <u>Pr</u> | ogram Se | lection • Re | equirement Selec | tion • Course Selection | Substitution | Selection | comm   | auon             |  |
|-------------------------------------------------------------------------------|----------------------------------------------------------------------------------------------------|---------------------------------|-------------------------|----------|--------------|------------------|-------------------------|--------------|-----------|--------|------------------|--|
| Request a Substitution for an Academic Requirement                            |                                                                                                    |                                 |                         |          |              |                  |                         |              |           |        |                  |  |
| CONFII<br>Here is you                                                         | CONFIRMATION<br>Here is your substitution request for an academic requirement:<br>n<br>Substitute THIS: |                                 |                         |          |              |                  |                         |              |           |        |                  |  |
| Subject                                                                       | Course                                                                                                  | Title                           | Credits                 | Grade    | Term taken   | Notes            | Institution             | Degree level | Subject   | Course | Title            |  |
| ELEC                                                                          | 0001                                                                                                    | Elective Only                   | 3                       | TR       | 08/10-07/12  | TRANSFER         | Tri-County Tech College | YEAR         | COL 105   |        | Freshman Seminar |  |
| ENGL                                                                          | 1010                                                                                                    | Composition I                   | 3                       | TR       | 08/10-07/12  | TRANSFER         | Tri-County Tech College | YEAR         | ENG 101   |        | Engl Comp I      |  |
| Subject     Course     Title       ENGL     1030     Composition and Rhetoric |                                                                                                    |                                 |                         |          |              | 1                |                         |              |           |        |                  |  |
| To meet thi<br>Major Red                                                      | i <b>s require</b><br>quirement                                                                         | ement:                          |                         |          |              |                  |                         |              |           |        |                  |  |

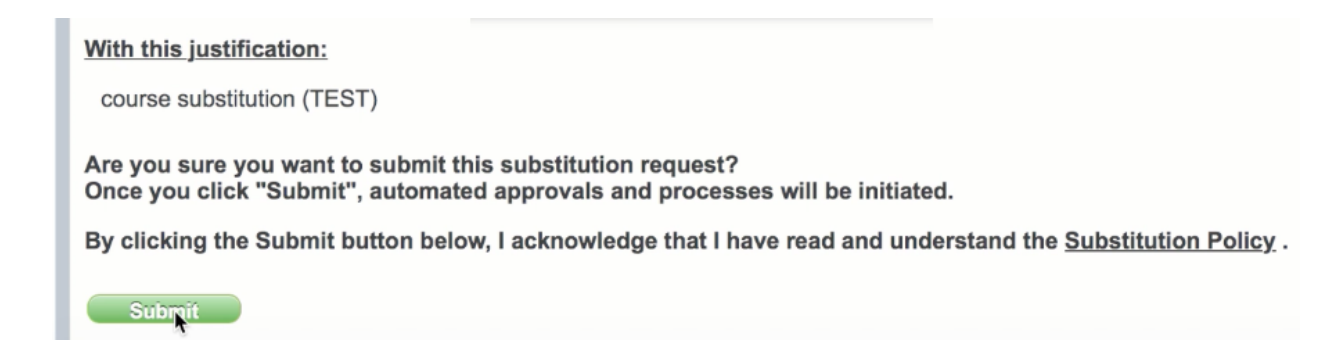

- 9. A notice will appear "The Substitution Request for an Academic Requirement has been submitted!"
  - The student's records will be updated after all approvals have been completed.
  - The student will receive an email after the request has been approved or denied
  - Print or save the notice for your records.

Request a Substitution for an Academic Requirement

| The Sub                                  | The Substitution Request for an Academic Requirement has been submitted! |               |               |         |             |          |                         |              |         |        |                  |  |
|------------------------------------------|--------------------------------------------------------------------------|---------------|---------------|---------|-------------|----------|-------------------------|--------------|---------|--------|------------------|--|
| (<br>Substitute                          | THIS:                                                                    |               | In            |         |             |          |                         |              |         |        |                  |  |
| Subject                                  | Course                                                                   | Title         | Credits       | Grade   | Term taken  | Notes    | Institution             | Degree level | Subject | Course | Title            |  |
| ELEC                                     | 0001                                                                     | Elective Only | 3             | TR      | 08/10-07/12 | TRANSFER | Tri-County Tech College | YEAR         | COL 105 |        | Freshman Seminar |  |
| ENGL                                     | 1010                                                                     | Composition   | 3             | TR      | 08/10-07/12 | TRANSFER | Tri-County Tech College | YEAR         | ENG 101 |        | Engl Comp I      |  |
| For THIS:                                |                                                                          |               |               |         |             |          |                         |              |         |        |                  |  |
| Subject                                  | Cou                                                                      | irse          | т             | tle     |             |          |                         |              |         |        |                  |  |
| ENGL                                     | 1030                                                                     | Compo         | sition and RI | netoric |             |          |                         |              |         |        |                  |  |
| To meet thi<br>Major Rec<br>For the foll | is require<br>quirement<br>owing pr                                      | ogram:        |               |         |             |          | *                       |              |         |        |                  |  |

The student's records will be updated after all advisor approvals have been completed. The student will receive an email after this request has been approved or denied.

Print or save this page for your records.

\*

Return to menu

## To check on the status of a course substitution request:

- 1. Click Return to Menu > Check the status of a course substitution request

   Course Substitution

   What would you like to do?

   Enter a request for a course substitution

   Enter a request for a course substitution

   Check the status of a course substitution request
- 2. You will see an update on if the substitution has been approved, denied, or pending.

|   | Course S    | ubstitution  | Status  |           |                                    |                                        |                     |                     |         |              |
|---|-------------|--------------|---------|-----------|------------------------------------|----------------------------------------|---------------------|---------------------|---------|--------------|
|   | Submitted   | Submitted by | Student | Candidate | Course(s) to be Substituted        | Substitution for                       | Program<br>Affected | Requirement<br>Type | Advisor | Status       |
|   | 13-APR-2021 |              |         |           | ENGL 1030 Composition and Rhetoric | ENGL 3010 Great Books of Western World | BS-PSYC-C           | MAJOR               | (       | Pending Deta |
| l | $\smile$    | k            |         |           |                                    |                                        |                     |                     |         |              |

3. If you hit "Details", you'll be able to see your course substitution request that was submitted.

| Course      | Substitutio  | on Status |           |                                    |                                        |           |                     |         |         |     |
|-------------|--------------|-----------|-----------|------------------------------------|----------------------------------------|-----------|---------------------|---------|---------|-----|
| Submitted   | Submitted by | Student   | Candidate | Course(s) to be Substituted        | Substitution for                       | Program   | Requirement<br>Type | Advisor | Status  |     |
| 13-APR-2021 |              |           |           | ENGL 1030 Composition and Rhetoric | ENGL 3010 Great Books of Western World | BS-PSYC-C | MAJOR               | ٤       | Pending | Det |
|             |              |           |           |                                    |                                        |           |                     |         | 1       |     |

Course Substitution Menu • Status • Details

Course Substitution Status

| Workflow details for workflow 129606 |                                       |                          |           |       |            |       |             |              |         |        |       |
|--------------------------------------|---------------------------------------|--------------------------|-----------|-------|------------|-------|-------------|--------------|---------|--------|-------|
| Subject                              | Course                                | Title                    | Credits   | Grade | Term taken | Notes | Institution | Degree level | Subject | Course | Title |
| ENGL                                 | 1030                                  | Composition and Rhetoric | 3         | Α     | Fall 2018  |       |             |              |         |        |       |
| For THIS:                            |                                       |                          |           |       |            |       |             |              |         |        |       |
| Subject                              | Cours                                 | e Title                  |           |       |            |       |             |              |         |        |       |
| ENGL                                 | 3010                                  | Great Books of Western   | World     |       |            |       |             |              |         |        |       |
| To meet thi                          | s require                             | ment:                    |           |       |            |       |             |              |         |        |       |
| Major Rec                            | uirement                              | for Psychology           |           |       |            |       |             |              |         |        |       |
| For the foll                         | owing pro                             | ogram:                   |           |       |            |       |             |              |         |        |       |
| Bachelor of                          | of Science                            |                          |           |       |            |       |             |              |         |        |       |
| Level:                               |                                       |                          | Undergra  | duate |            |       |             |              |         |        |       |
| Program:                             |                                       |                          | BS Psych  | ology |            |       |             |              |         |        |       |
| Catalog to                           | erm:                                  |                          | Fall 2019 |       |            |       |             |              |         |        |       |
| College:                             | College: Behavioral, Soc and Hlth Sci |                          |           |       |            |       |             |              |         |        |       |